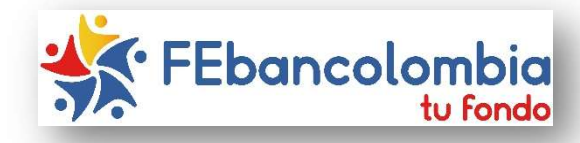

## INSTRUCTIVO DE REGISTRO DE USUARIO E INGRESO

PREVER SERVICIOS EXEQUIALES

| → C                                                |                                                          |                                                                 | & ☆ ⊒ 😁                             |
|----------------------------------------------------|----------------------------------------------------------|-----------------------------------------------------------------|-------------------------------------|
| PREVER ) ( Siempre 🗲                               | SERVICIOS                                                | Adquiere un Plan Exequial                                       | r un servicio?<br>Nacional<br>18910 |
| Quiénes so                                         | mos - Nuestros servicios -                               | Tu portal Pagos Contacto                                        |                                     |
| <b>SO:</b> Si va cuenta                            | s con el servicio suscr                                  | ito v deseas verificar. modi                                    | ficar.                              |
| inar o adicionar                                   | beneficiarios, inicia el                                 | instructivo a partir de la <b>pá</b>                            | gina No. 3                          |
|                                                    | Tu                                                       | 3. Para adquirir po                                             | r primera                           |
| Dispussional Ad                                    |                                                          | través del conver                                               | io que te                           |
| ipienvenido: Au                                    | ministra tu mormación de manera facir y segura           | ofrece Febancolo                                                | ombia, es<br>strar tu               |
| Si ya eres cliente Prever                          | Si quieres afiliarte al                                  | afiliación.                                                     |                                     |
| ingresa para administrar<br>tus productos.         | que tu empresa tien<br>Prever ingresa aq<br>Tu Afiliació | Debes ingresar a la o                                           | pción                               |
| iniciar Sesion                                     | Nueva                                                    | "Tu Afiliación Nueva                                            | "                                   |
| 4. En el campo "N                                  | IIT Empresa" Debes coloc                                 | car el NIT de Febancolombia: <u>86</u>                          | 0029200,                            |
| automaticamer                                      | ite aparecera a la derecha                               | l la razon social del Fondo.                                    |                                     |
| <ol> <li>En "producto"<br/>ASISTENCIAS"</li> </ol> | ' Seleccionar "PLAN EN                                   | 1PRESARIAL ESPECIAL CERR                                        | ADO SIN                             |
| Tu                                                 |                                                          |                                                                 |                                     |
| ortal                                              | TU AFILIACION                                            | PRE                                                             | VER J ( Siempre 7                   |
| ces parte de una empresa que t                     | iene actualmente una negociación activa co               | on <b>PREVER</b> , diligencia el formulario de afiliación ingre | sando el NIT de la                  |
| esa, selecciona el producto al c                   | ual deseas afiliarte y presiona el botón "Car            | rgar Formulario Afiliación".                                    |                                     |
| Producto                                           | ->860029200 Empresa Fi                                   | ONDO DE EMPLEADOS BANCOLOMBIA-FEBANCOLOMBIA                     |                                     |
|                                                    | -Seleccionar-                                            |                                                                 |                                     |

 Ingresar todos los datos en el formulario. Si tienes mascotas, también puedes registrarlos.

Recuerda que Febancolombia te subsidiará el 50% del valor anual de tu plan.

Si tienes dudas respecto del plan que vas a elegir, los servicios ofrecidos, acerca de la red prestadora de servicios, o para incluir los datos en este formulario, por favor comunícate con la línea de atención:

Celular: 3128349915 Email: <u>lina.rincon@prever.com.co</u>

 Una vez culmines con el registro de la información en el formulario, por favor selecciona "Crear Afiliación"

| 0476           | 0.000         |                             | I. DATOS DE                                 | LA INSTITUCIÓN                       |                             | Lue courses   |               |              |
|----------------|---------------|-----------------------------|---------------------------------------------|--------------------------------------|-----------------------------|---------------|---------------|--------------|
| RAZONS         | FONDO DE E    | EMPLEADOS BANCOLOMBIA-FEE   | IANCOLOMBIA                                 | NII.<br>860029200                    |                             | No. CONTRAL   | 0<br>8TEM-299 |              |
|                |               |                             | I. DATOS                                    | DEL TOMADOR                          |                             |               |               |              |
| PRIMER         | NOMBRE        | SEGUNDO                     | NOMBRE                                      | PRIMER APELLIDO                      |                             | SEGUNDO AP    | ELLIDO        |              |
|                | IDENTFICACIÓN |                             | FECHA NACIMIENTO                            | GENERO                               | ESTAD                       | O CIVIL       | OCU           | PACION       |
| cc.            |               |                             | DD/MM/AAAA                                  | MASCULINO                            | <ul> <li>SOLTERO</li> </ul> | ~             | EMPLEADO      |              |
|                | DIRECCIÓN RI  | ESIDENCIA                   | DEPARTAMENTO                                | CIUDAD O MUNICIPIO                   | BAR                         | RRIO          | TEL           | ÉFONO        |
|                |               |                             | Seleccionar                                 | -Seleccionar                         | 1                           |               |               |              |
|                | CELUL         | LAR                         | COR                                         | REO ELECTRONICO PARA NOTIF           | CACIONES                    |               | SERVICIO      | ADICION/     |
|                |               |                             |                                             |                                      |                             |               |               |              |
|                | Solo se ter   | ndrán en cuenta para el reg | istro de la afiliación, los beneficio       | arios que tengan diligenciado de     | forma correcta el n         | úmero de iden | tificación.   |              |
|                |               |                             | III. DATOS DE L                             | OS BENEFICIARIOS                     |                             |               |               |              |
|                | NOMBRES       | APELLIDOS                   | FECHA NACIMIENTO                            | IDENTIFICACION                       | PARENTESCO                  | GENERO        | SERVICIO      | ADICION      |
| 1.             |               |                             | DD/MM/AAAA                                  |                                      | Abuelo(a) 🗸                 | м             | Benefi        | icios (0)    |
| 2.             |               |                             | DD/MM/AAAA                                  |                                      | Abuelo(a) 🗸                 | м 🗸           | Benefi        | icios (0)    |
| 3.             |               |                             | DD/MM/AAAA                                  |                                      | Abuelo(a) 🗸                 | м 🗸           | Benefi        | icios (0)    |
| £.             |               |                             | DD/MM/AAAA                                  |                                      | Abuelo(a) 🗸                 | м 🗸           | Benefi        | icios (0)    |
| 5.             |               |                             | DD/NM/AAAA                                  |                                      | Abuelo(a) 🗸                 | м 🗸           | Benefi        | icios (0)    |
| 5.             |               |                             | DD/NM/AAAA                                  |                                      | Abuelo(a) 🗸                 | м 🗸           | Benefi        |              |
| _              | NOMBRES       | APELLIDOS                   | FECHA NACIMIENTO                            | IDENTIFICACION                       | PARENTESCO                  | GENERO        | SERVICIO      | ADICION      |
|                |               |                             | DD/MM/AAAA                                  |                                      | Abuelo(a) 🗸                 | м 🗸           | Benefi        | cios (0)     |
|                |               |                             | DD/MM/AAAA                                  |                                      | Abuelo(a) 🗸                 | M Y           | Benefi        | cios (0)     |
| •              |               |                             | DD/MM/AAAA                                  |                                      | Abuelo(a) 🗸                 | M Y           | Benefi        | cios (0)     |
|                |               |                             | DD/MM/AAAA                                  |                                      | Abuelo(a) 🗸                 | м 🗸           | Bench         | cios (0)     |
| 1              |               | •                           | •                                           |                                      |                             |               |               |              |
|                |               |                             | V. DATOS D                                  | E LA MASCOTA                         |                             |               |               |              |
|                |               |                             | Mascoti                                     | as a proteger                        |                             |               |               |              |
|                |               |                             |                                             |                                      |                             |               |               |              |
| NO             |               |                             | * Se presta el servicio p                   | ara una (1) mascota por año          |                             |               |               |              |
| NO             | NOMBRE DE LA  | A MASCOTA                   | * Se presta el servicio p<br>ESPECIE / RAZA | ara una (1) mascota por año<br>COLOR | GÉN                         | ERO           | EDAD(AÑOS)    | TIP          |
| NO<br>1.       | NOMBRE DE LA  | AMASCOTA                    | * Se presta el servicio p<br>ESPECIE / RAZA | ara una (1) mascota por año<br>COLOR | GÉN<br>MACHO                | ERO           | EDAD(AÑOS)    | TIP<br>GATO  |
| NO<br>1.<br>2. | NOMBRE DE LA  | A MASCOTA                   | * Se presta el servicio p<br>ESPECIE / RAZA | ara una (1) mascota por año<br>COLOR | GÉN<br>МАСНО<br>МАСНО       | ERO<br>V      | EDAD(AÑOS)    | GATO<br>GATO |

 Después de completar los datos y crear la afiliación, debes descargar el contrato en PDF, también puedes esperar que te llegue a tu correo electrónico registrado.

PREVER ) (

TU AFILIACIÓN

Siempre

| • Operación mauzada                                                                            |                                                                                                |
|------------------------------------------------------------------------------------------------|------------------------------------------------------------------------------------------------|
| La afiliación se ha creado satisfactoriamente<br>electrónico con el contrato adjunto, si desea | e, en las próximas 24 horas, recibirá un correo<br>descargar el contrato en PDF presione AQUI. |
| Su fecha de ingreso de afiliación e                                                            | s 2021-04-24                                                                                   |
|                                                                                                |                                                                                                |
|                                                                                                |                                                                                                |
|                                                                                                | Correr                                                                                         |

| <ol> <li>9. Una vez cuentes con la<br/>afiliación confirmada debes<br/>ingresar nuevamente a "Tu</li> </ol>                                                                | Bienvenido! Administra tu información de manera fácil y segura                                                      |                                                                                                    |  |  |
|----------------------------------------------------------------------------------------------------|----------------------------------------------------------------------------------------------------|----------------------------------------------------------------------------------------------------|--|--|
| Portal"                                                                                                    | <b>¡Bienvenido!</b> Administra tu información de                                                                    | manera fácil y segura                                                                                     |  |  |
| 10. Esta vez para iniciar sesión y<br>verificar tus beneficiarios y<br>la información registrada en<br>el formulario anterior, debes<br>ingresar a <b>"Iniciar Sesión"</b> | eres cliente Prever<br>esa para administrar<br>tus productos.<br>niciar Sesiór                                      | Si quieres afiliarte al Plan<br>que tu empresa tiene con<br>Prever ingresa aquí<br>Tu Afiliación<br>Nueva |  |  |
| <b>Portal</b> (2)<br><b>Bienvenido!</b> Administra tu información de manera fácil y segura                                                                                 | 11.Si ya cuentas con el s<br>suscrito y aún no cuent<br>contraseña, es necesario<br>efecto debes selecc<br>Usuario" | <b>servicio exequial</b><br>tas con usuario y<br>o crearlo. Para este<br>ionar <b>"Registrar</b>          |  |  |
| Ingrese los datos para iniciar sesión<br>(El nombre de usuario es el documento de<br>identificación)                                                                       | <b>12.</b> Ingresar toda la info<br>formulario. En <b>"Tipo de U</b><br><b>"Afiliado/Titular</b> "                  | ormación en el<br>I <b>suario"</b> selecciona                                                             |  |  |
| Contraseña                                                                                                    | Registrar núevo us                                                                                                  | uario                                                                                                    |  |  |
| Ingresar                                                                                                    | Afiliado / Titular                                                                                                  |                                                                                                    |  |  |
| Olvido la contraseña? Registrar usuario                                                                                                    | Cédula de ciudadanía                                                                                                | ~                                                                                                    |  |  |
|                                                                                                    | 000000                                                                                                    | <b>a</b>                                                                                                  |  |  |
|                                                                                                    | XXXXXXXXX                                                                                                    | ٩                                                                                                    |  |  |
| <b>13.</b> Cuando hayas registrado toda la                                                                                                    | XXXXXXXXXX                                                                                                    | ٩                                                                                                    |  |  |
| consultar el estado de tu afiliación,                                                                                                    | 20000000                                                                                                    | ٩                                                                                                    |  |  |
| ingresando con tu identificación y                                                                                                    | 300000000                                                                                                    | 2                                                                                                    |  |  |
| contrasena.                                                                                                    | (Departamento)                                                                                                    |                                                                                                    |  |  |
|                                                                                                    | Seleccionar                                                                                                    | ~                                                                                                    |  |  |
| Ingrese los datos para iniciar sesión<br>(El nombre de usuario es el documento de                                                                                          | (Ciudad)<br>Seleccionar                                                                                             | ~                                                                                                    |  |  |
| identificación)                                                                                                    | Email                                                                                                    | 8                                                                                                    |  |  |
| Identificación                                                                                                    | Teléfono / Celular                                                                                                  | D                                                                                                    |  |  |
| Contraseña                                                                                                    | Contrasena                                                                                                    | <b>a</b>                                                                                                  |  |  |
| Ingresar                                                                                                    | Confirmar contrasena                                                                                                | ÷                                                                                                    |  |  |
| Olvido la contraseña? Registrar usuario                                                                                                    | Registrar                                                                                                    |                                                                                                    |  |  |

|                                                                                                    | 15 Debe                                                                                                    | s seleccionar " <b>Mis af</b>                                                                                                    | iliaciones"                                                                                                    |                                                                                 |                      | aronto 8.                                                                                                    | unco.                                                                                                    |                                                                                      |
|----------------------------------------------------------------------------------------------------|----------------------------------------------------------------------------------------------------|----------------------------------------------------------------------------------------------------|----------------------------------------------------------------------------------------------------|---------------------------------------------------------------------------------|----------------------|----------------------------------------------------------------------------------------------------|----------------------------------------------------------------------------------------------------|--------------------------------------------------------------------------------------|
| Tues                                                                                                    |                                                                                                    | s seleccionar ivis a                                                                                                    |                                                                                                    |                                                                                 |                      |                                                                                                    |                                                                                                    |                                                                                      |
| Portai                                                                                                    | $\odot$                                                                                                    |                                                                                                    |                                                                                                    |                                                                                 |                      |                                                                                                    |                                                                                                    | PREVER ( John Prever                                                                 |
| Novedades 1.0<br>Sección Indi<br>MIS CONTRATO<br>Comulto aquí cont<br>productos de cobe<br>exequiales e inmot | ividual (Afiliacion<br>DS<br>tratos activos de<br>rhum, servicios<br>bilarios.<br>rgresar<br><b>16. Para</b> | mes, facturas y certificados)<br>MIS INMUEBLES<br>Consulte aquílos inmusbles en uso<br>temporal y propiedad.<br>Ingresar<br>descargar el certificado | IASCOTAS<br>te aquíles mascotas activas por<br>o/afiliación.<br>Ingresar                                                                                                    | MIS PAGOS<br>Consulte aquí información<br>realizados.<br>Ingresar<br>OS, SELECC | de pugos<br>ionar la | MISAFILIACIONES<br>Consulto aquí su relació<br>empresariales activas<br>Ingresa<br>Opción "C                                                                                                    | n de affliaciones                                                                                                    | Inicia  CCTURAS  expuís facturas asociadas a las nes de prevásión execuíal  Ingresar |
| lis Afiliacio                                                                                                 | <ul><li><b>17.</b> Para</li><li>registros</li></ul>                                                          | ver en línea la misma                                                                                                    | información y re                                                                                                    | alizar mo                                                                       | dificacio            | nes Selec                                                                                                    | ciona "Ver>:                                                                                                    | Buscar:                                                                              |
| Cod.                                                                                                    | 🕸 Identificación 🕸                                                                                           | Afiliado                                                                                                    | It Producto I                                                                                                    | Precio                                                                          | Fecha inicio         | No.<br>Benef.                                                                                                    | 1 Estado 11 Notas                                                                                                    | 11 11                                                                                |
| FI/RTEML1027                                                                                                  | 20811426                                                                                                    | Manuala Enrem Casas                                                                                                    | PLAN EMPRESARIAL<br>ESPECIAL CERRADO SIN<br>ASISTENCIAS                                                                                                    | \$11,500                                                                        | 2015-04-10           | 6                                                                                                    | Activo                                                                                                    | Certificado Ver 🕽                                                                    |
| ostrando registros o                                                                                          | del 1 al 1 de un total de 1 rer                                                                              | eistros                                                                                                    |                                                                                                    |                                                                                 |                      |                                                                                                    |                                                                                                    | Anterior 1 Siguie                                                                    |
| ostrando registros o                                                                                          | delialideuntotaldeire<br>18. Aqu                                                                             | uí encontrarás las dif<br>Modificar inform<br>Adicionar benefic<br>Solicitar retiro de                                                               | erentes funcio<br>ación de benef<br>ciario<br>e beneficiario                                                                                                    | nes:<br>ficiarios                                                               |                      |                                                                                                    |                                                                                                    | Anterior 1 Siguie                                                                    |
| ostrando registros e                                                                                          | del i al i de un total de I rep<br>18. Aqu                                                                   | uí encontrarás las dif<br>Modificar inform<br>Adicionar benefic<br>Solicitar retiro de                                                               | erentes funcion<br>ación de benef<br>ciario<br>e beneficiario                                                                                                    | nes:<br>iciarios                                                                |                      | Facha India                                                                                                    | Estado - Portes                                                                                                    | Anterior 1 Siguie                                                                    |
|                                                                                                    | del i al i de un total de i reg                                                                              | <ul> <li>aí encontrarás las dif</li> <li>Modificar inform</li> <li>Adicionar benefic</li> <li>Solicitar retiro de</li> </ul>                         | erentes funcion<br>ación de benef<br>ciario<br>e beneficiario                                                                                                    | nes:<br>iciarios                                                                |                      | 1 Parto Milo                                                                                                    | Alling                                                                                                    | Anterior 1 Siguie                                                                    |
|                                                                                                    | 18. Aqu                                                                                                    | <ul> <li>gistros</li> <li>uí encontrarás las difi</li> <li>Modificar inform</li> <li>Adicionar benefic</li> <li>Solicitar retiro de</li> </ul>       | erentes funcion<br>ación de benef<br>ciario<br>e beneficiario                                                                                                    | nes:<br>iciarios                                                                |                      | <ul> <li>Factor Solida</li> <li>2015-04-09</li> <li>2015-04-09</li> </ul>                                                                                                    | Altino<br>Altino                                                                                                    | Anterior 1 Siguie                                                                    |
|                                                                                                    | del 1 al 1 de un total de 1 rep<br>18. Aqu                                                                   | gistos<br>uí encontrarás las dif<br>Modificar inform<br>Adicionar benefic<br>Solicitar retiro de                                                     | erentes funcion<br>ación de benef<br>ciario<br>e beneficiario                                                                                                    | nes:<br>iciarios                                                                |                      | <ul> <li>Facha Inicia</li> <li>205-04-09</li> <li>2055-04-09</li> <li>2055-04-09</li> </ul>                                                                                                    | Enter II Notes<br>Attra<br>Attra                                                                                                    | Anterior 1 Sigui                                                                     |
|                                                                                                    | del i al i de un total de i re<br>18. Aqu                                                                    | uí encontrarás las dif<br>Modificar inform<br>Adicionar benefic<br>Solicitar retiro de                                                               | erentes funcion<br>ación de benef<br>ciario<br>e beneficiario                                                                                                    | nes:<br>iciarios                                                                |                      | <ul> <li>Packa inicia</li> <li>205-04-00</li> <li>2055-04-00</li> <li>2055-04-00</li> <li>2055-04-00</li> <li>2055-04-00</li> <li>2055-04-00</li> <li>2055-04-00</li> </ul>                                         | Estado II Motor<br>Activo<br>Activo<br>Activo                                                                                                    | Anterior 1 Sigui                                                                     |
|                                                                                                    | del i al i de un total de i re<br>18. Aqu                                                                    | uí encontrarás las dif<br>Modificar inform<br>Adicionar benefic<br>Solicitar retiro de                                                               | erentes funcion<br>ación de benef<br>ciario<br>e beneficiario                                                                                                    | nes:<br>ficiarios                                                               |                      | 11 Packa Initia<br>2015-04-00<br>2015-04-00<br>2015-04-00<br>2015-04-00<br>2015-04-00<br>2015-04-00<br>2015-04-00                                                                                                   | Line in the second second seco | Anterior 1 Siguie                                                                    |
|                                                                                                    | del i al i de un total de i re<br>18. Aqu                                                                    | uí encontrarás las dif<br>Modificar inform<br>Adicionar benefic<br>Solicitar retiro de                                                               | erentes funcion<br>ación de benef<br>ciario<br>e beneficiario                                                                                                    | nes:<br>ficiarios                                                               |                      | <ul> <li>Packa bible</li> <li>2015-04-00</li> <li>2015-04-00</li> <li>2015-04-00</li> <li>2015-04-00</li> <li>2015-04-00</li> <li>2015-04-00</li> <li>2015-04-00</li> <li>2015-04-00</li> <li>2015-04-00</li> </ul> | Alter<br>Attes<br>Attes<br>Attes<br>Attes<br>Attes<br>Attes<br>Attes<br>Attes<br>Attes                                                                                                    | Anterior 1 Sigui                                                                     |
|                                                                                                    | del 1 al 1 de un total de 1 rep<br>18. Aqu                                                                   | gistros<br>aí encontrarás las dif<br>Modificar inform<br>Adicionar benefic<br>Solicitar retiro de<br>Acontinuación se relacionan los beneficiario    | erentes funcion<br>ación de beneficiario<br>e beneficiario                                                                                                    | nes:<br>ficiarios                                                               | pendientes por apro  | 1 2 2 2 2 2 2 2 2 2 2 2 2 2 2 2 2 2 2 2                                                                                                    | EVER                                                                                                    | Anterior 1 Siguie                                                                    |
| ificación                                                                                                    | 18. Aqu                                                                                                    | gistros<br>uí encontrarás las dif<br>Modificar inform<br>Adicionar benefic<br>Solicitar retiro de<br>Acontinuación se relacionan los beneficiario    | erentes funcion<br>ación de beneficiario<br>e beneficiario<br>e beneficiari | nes:<br>ficiarios                                                               | pendientes por apro  | i i i i i i i i i i i i i i i i i i i                                                                                                    | VVER                                                                                                    | Anterior 1 Siguie                                                                    |

🗩 **Ten presente** que Febancolombia **No** se recibe pagos anticipados de ningún convenio.

X Nuestro convenio PREVER permite realizar inclusiones, modificaciones, actualizaciones y demás ajustes a los beneficiarios inscritos, en cualquier momento del año.

¡GRACIAS POR TU CONFIANZA EN NOSOTROS, ESTAMOS A TU SERVICIO!